# Message Board

One of the built-in social tools is the message boards. This is an area where conversation on any topic can be held through a series of message posts from site members.

Clicking the **Message Board** link in the navigation menu will display the Message Boards Home page (example below):

| Message Boards Home                            | Recent Posts M         | y Posts My Subscriptions | Statistics | Banned Users |         | Sei   | arch                 | Search    |
|------------------------------------------------|------------------------|--------------------------|------------|--------------|---------|-------|----------------------|-----------|
| dd Category Post New Thr                       | ead Permissions        |                          |            |              |         |       |                      |           |
|                                                |                        |                          |            |              |         | 6     | RSS (Opens New Windo | w) 🛞 Subs |
| ategories                                      |                        |                          |            |              |         |       |                      |           |
| Category                                       |                        |                          |            | Categories   | Threads | Posts |                      |           |
| Curriculum<br>Post here with any curriculum di | scussion or questions. |                          |            | 0            | 0       | 0     | 🕶 🥜 Actions          |           |
|                                                |                        |                          |            |              |         |       |                      |           |
| hreads                                         |                        |                          |            |              |         |       |                      |           |
|                                                |                        |                          |            |              |         |       |                      |           |

The top menu bar has a variety of useful features:

- Recent Posts Show all recent posts in a given time frame
- My Posts Shows all posts written by you
- My Subscriptions Shows all threads in which you requested notification on new posts
- Statistics Shows general user statistics in the message forum
- Banner Users Shows all users that are banned from posting and/or interacting with other members

| Message Boards Home | Recent Posts | My Posts | My Subscriptions | Statistics | Banned Users                | Search      | Search |
|---------------------|--------------|----------|------------------|------------|-----------------------------|-------------|--------|
| nread               | Started By   |          | Posts            | Views      | Last Post                   |             |        |
| orem Ipsum          |              |          | 1                | 1          | Date: 8/4/17 5:40 PM<br>By: | 🕶 🌽 Actions |        |

¢

Subscribe to recent posts. (Opens New Window)

#### Post New Thread

To start a new forum thread (or discussion topic), click on the **Post New Thread** link underneath the top menu bar. The next page will display the new message thread settings and content page.

#### Message Boards

|     | Message Boards Home       | Recent Posts        | My Posts | My Subscriptions | Statistics | Banned Users | Search | Search    |
|-----|---------------------------|---------------------|----------|------------------|------------|--------------|--------|-----------|
| A   | dd Message                |                     |          |                  |            |              |        |           |
| oje | ct (Required) Lorem Ipsur | n                   |          |                  |            |              |        |           |
| dy  |                           |                     |          |                  |            |              |        |           |
| В   | I <u>U</u> S®®]           | ©   <u>A</u> ∗   }≡ |          |                  | 9 💿        |              |        |           |
| Fon | it + Size + Form          | nat 🔹 📥 🤌           | Source   |                  |            |              |        | Help Alt+ |

- 1. Type in a descriptive title for the message thread in the **Subject (Required)** field
- 2. Type the message content in the **Body** area. A formatting menu bar is also available to customize the appearance of the message or insert other media from another source.

| 🔲 Mark as a  | Question 🦚            |                                     |  |  |
|--------------|-----------------------|-------------------------------------|--|--|
| Anonymou     | IS 🏟                  |                                     |  |  |
| Subscribe    | Me 🦚                  |                                     |  |  |
| Priority     | ٣                     |                                     |  |  |
| Allow Ping   | jbacks 🖗              |                                     |  |  |
| Permissions  |                       |                                     |  |  |
| Viewable by  | Site Members          | <ul> <li>More Options » </li> </ul> |  |  |
| Attachments  | 5                     |                                     |  |  |
| Categorizati | on                    |                                     |  |  |
| Related Ass  | ets                   |                                     |  |  |
| Save as Dra  | aft Preview Publish ( | Cancel                              |  |  |

- 3. Check the Mark as a Question option to make all replies to the message are marked as answers
- 4. Check the **Anonymous** option if the message is posted anonymously
- 5. Check the **Subscribe Me** option to be subscribed to the thread and receive notifications
- 6. If the message is of importance, select the appropriate level in the **Priority** drop-down box. The available levels are *Urgent*, *Sticky*, or *Announcement*.
- 7. Check the **Allow Pingbacks** option to receive notification if the message has been linked by another myGateway site
- 8. Set the permissions on which users can view the message by selecting an option in the **Viewable by** dropdown box. The available options are *Site Members* (default), *Anyone/Guest*, or *Owner*. If necessary, click the **More Options** link for additional permission settings.

¢

| ttachmen   | nts                  |
|------------|----------------------|
| Choose     | File No file chosen  |
| Choose     | File No file chosen  |
| Choose     | File No file chosen  |
| Categoriza | ation                |
| ags        |                      |
| + Add      | Q Select Suggestions |
| Related As | ssets                |
| 🕶 🔍 Se     | elect                |
|            |                      |

- 9. A message thread can support up to five (5) file attachments. Click on the **Choose File** button to bring up the file manager, navigate to the file, and select for upload/attachment.
- 10. To make searches for the message more efficient, click the **Add** link in the Tags area and type in relevant search terms for the message. To review and/or select previously used tags, click the **Select** link. Suggested terms based on the thread may also be available using the **Suggestions** link.
- 11. If there are existing assets somewhere on the site that is relevant to the message thread, click the Select button in the Related Assets section and choose from the options available (see below). Another window will appear displaying the available assets that can be selected and attached to the message.

|                          | Related Assets |         |          |         |
|--------------------------|----------------|---------|----------|---------|
| Elogs Entry              | ▼Q Select      |         |          |         |
| ஒ Message Boards Message |                |         |          |         |
| Web Content Article      | Save as Draft  | Proviou | Dublich  | Cancel  |
| 🛗 Calendar Event         | Save as Diait  | Fleview | PUDIISII | Calicer |
| 🚖 Bookmarks Entry        |                |         |          |         |

- 12. If the message cannot be created in a single session, click the **Save as Draft** button to continue later
- 13. To view the message as it will appear to other users, click the **Preview** button
- 14. When the message content and settings are final, click the **Publish** button to post the message to the forum

# Add Category

Categories can be added to organize and group message threads. Click on the **Add Category** link underneath the top menu bar. The next page appearing will be the new category setup page.

| Name (Required) Academics  Post any academic related discussion here.  Display Style Default  Permissions  Viewable by Site Members  More Options »                      | Required) Academics   Post any academic related   discussion here.   * Style Default     Default      sions   le by Site Members     More Options » @    rg List   tive tow Anonymous Emails | G Add Car                  | tegory                                     |                  |
|----------------------------------------------------------------------------------------------------|----------------------------------------------------------------------------------------------------|----------------------------|--------------------------------------------|------------------|
| Description     Post any academic related   discussion here.     Display Style   Default      Permissions   Viewable by   Site Members   More Options » @   Mailing List | Post any academic related<br>discussion here.<br>style Default<br>sions<br>le by Site Members More Options » @<br>ig List<br>tive<br>low Anonymous Emails                                    | Name (Requir               | red) Academics                             |                  |
| Display Style Default  Permissions Viewable by Site Members  More Options »  Mailing List                                                                                | r Style Default  sions le by Site Members  More Options »  lig List tive low Anonymous Emails                                                                                                | Description                | Post any academic related discussion here. |                  |
| Permissions       Viewable by     Site Members     More Options »        Mailing List                                                                                    | sions Ie by Site Members  More Options »   Ig List  tive Iow Anonymous Emails                                                                                                    | Display <mark>Style</mark> | Default                                    |                  |
| Viewable by Site Members   More Options »   Mailing List                                                                                                    | Ie by Site Members  More Options »  In g List Stive Now Anonymous Emails                                                                                                    | Permissions                |                                            |                  |
| Mailing List                                                                                                    | ng List<br>:tive<br>Iow Anonymous Emails                                                                                                    | Viewable by                | Site Members v                             | More Options » 🖚 |
|                                                                                                    | ctive<br>Iow Anonymous Emails                                                                                                    | Mailing List               |                                            |                  |
| Active                                                                                                    | low Anonymous Emails                                                                                                    | Active                     |                                            |                  |
| Allow Anonymous Emails                                                                                                    |                                                                                                    | Allow Ar                   | nonymous Emails                            |                  |

- 1. Type in a descriptive title for the category in the Name (Required) field
- 2. Describe the category more fully in the Description box
- 3. Select the type of category in the Display Style drop-down box. The available options are *Default* and *Question*.
- 4. Set the permissions on which users can access the category by selecting an option in the **Viewable by** drop-down box. The available options are *Site Members* (default), *Anyone/Guest*, or *Owner*. If necessary, click the **More Options** link for additional permission settings.
- 5. If desired, the message thread can also serve as a mailing list of sorts. All activity in the message thread will generate email notification to each subscribed member. Each member can respond to an email notification directly bypassing the need to log into myGateway to respond. Click the **Active** option under the *Mailing List* heading to configure the message thread in a mailing list manner. If desired, click the **Allow Anonymous Emails** option to allow members to respond by email anonymously.

Click the **Save** button to confirm the settings and create the message category. The Message Boards Home page will appear with the newly created category displayed (see below using the above example).

| Categories                                                           |            |         |       |             |
|----------------------------------------------------------------------|------------|---------|-------|-------------|
| Category                                                             | Categories | Threads | Posts |             |
| Academics<br>Post any academic related discussion here.              | 0          | 0       | 0     | 🕶 🥜 Actions |
| Curriculum<br>Post here with any curriculum discussion or questions. | 0          | 1       | 1     | 🕶 🥜 Actions |

### Reply To Forum Message

All members with access to the message forum can also reply to posted threads and/or responses. The options for replying appears in the top right corner of the message.

| Lorem Ipsum<br>i Explanation for Mov             | re                                                                                                    | Philip Lau8/4/17 5:40 PM<br>Philip Lau8/8/17 11:10 AM                                                                                                    |
|--------------------------------------------------|----------------------------------------------------------------------------------------------------|----------------------------------------------------------------------------------------------------|
|                                                  | Lorem Ipsum<br>8/4/17 5:40 PM                                                                                                    | eply 🗃 Reply with Quote 惧 Quick Reply                                                                                                    |
| Rank: Youngling<br>Posts: 2<br>Join Date: 5/8/17 | Lorem ipsum dolor sit amet, consectetur adipiscing elit. Quisque cursie a dignissim velit, vel ultricies r<br>commodo. Nunc quis finibus lacus. Vestibulum ante ipsum primis in facurae; <i>Donec vel nunc nisi</i> . Nunc<br>erat euismod quis. Cras ultrices nibh eget lorem lobortis, sit amet dictur<br>Praesent vestibulum, lectus egestas posuere vulputate, urna mauris mibero. Pellentesque gravida ligula<br>Morbi id justo a ipsum molestie ultrices. <b>Vestibulum</b> ac mi id purus onsequat auctor urna ut portition<br>Vestibulum faucibus mattis malesuada. | neque. Curabitur iaculis ultricies libero sed<br>iaculis tempus mauris, sit amet vestibulum<br>a eros, at pharetra tortor hendrerit sit amet.<br>r. Praesent fermentum tincidunt dignissim. |
|                                                  | 0 (0 Votes)<br>♂ ♀                                                                                                    | 👔 Top 📓 Edit 🗙 Delete                                                                                                    |

Clicking on the **Reply** option will open up the message setup page with the original message appearing at the bottom for reference. Follow the directions in the Post New Thread section to complete your reply.

Clicking on the **Reply with Quote** option will open up the message setup page and insert the original message at the top of the Body area. Follow the directions in the Post New Thread section to complete your reply.

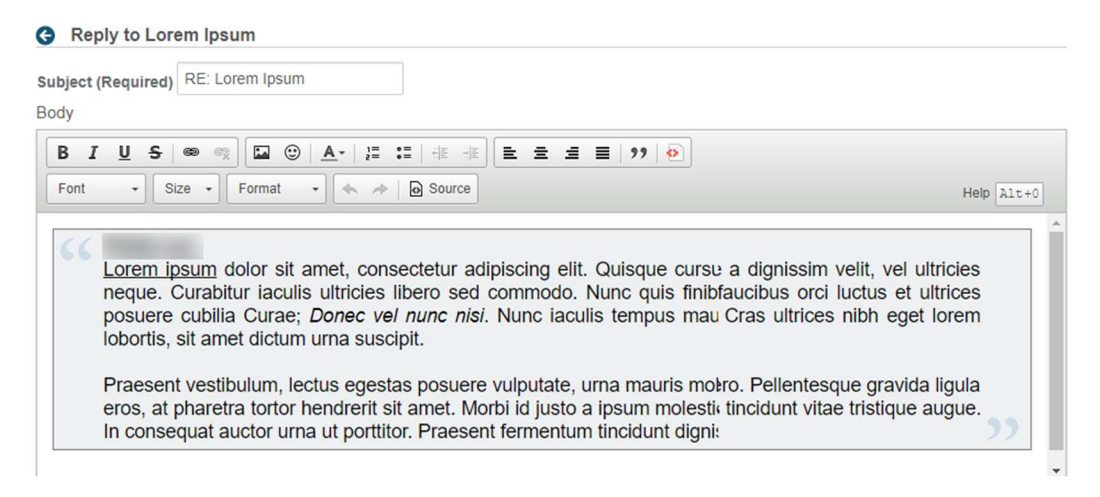

Clicking on the **Quick Reply** option will open up an editing area at the bottom of the message thread page, but with fewer features than the standard message setup page.

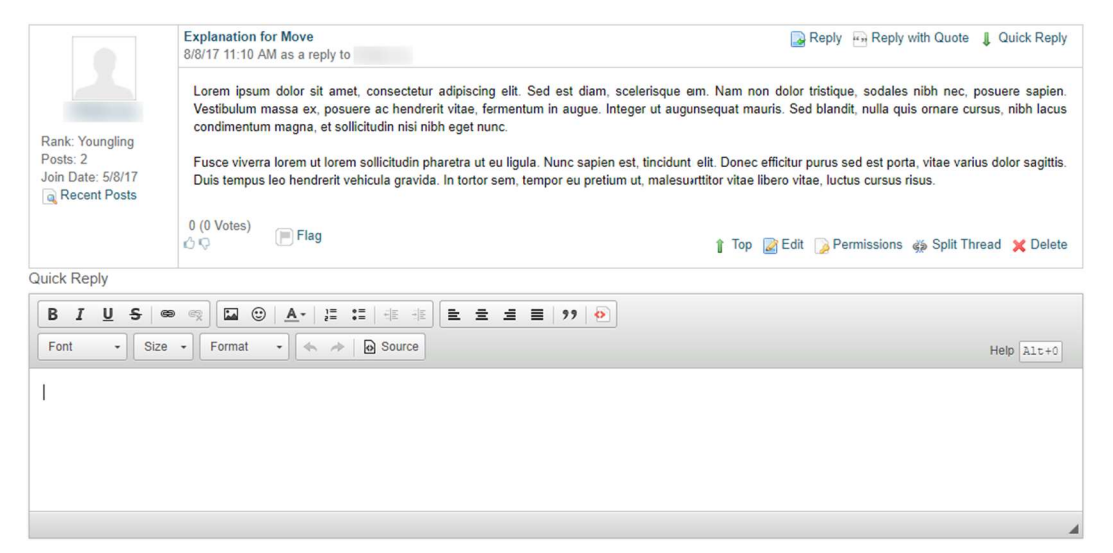

## Edit Message

Forum messages can also be edited once posted. The change will be reflected in the activity history area on the post, as well as notifications sent to any member that is subscribed to the message thread. Click on the **Edit** button located at the bottom right of a posted message to bring up the message setup page for editing.

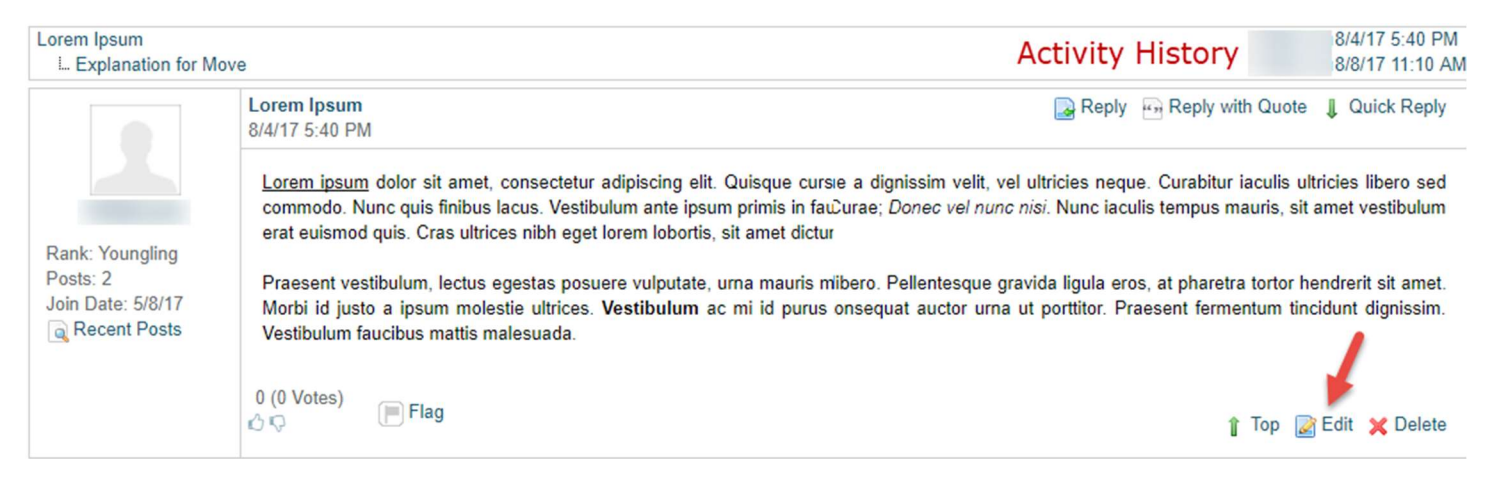

### Delete Message

Forum messages can be deleted as well. A confirmation box will appear before the deletion occurs. Click the **Delete** button located at the bottom right of a posted message. The message thread will be updated after the deletion process has completed.

Note: Deleting a message that has replies will not delete the replies, but rather move them up the hierarchy.

#### Move Thread

Once a message has been posted, an admin user has the authority to relocate the thread to a different category, usually a more appropriate one based on topic. Follow the steps below to complete this action:

1. Navigate to the desired message thread, click on the **Actions** button beside it, and select the **Move** option

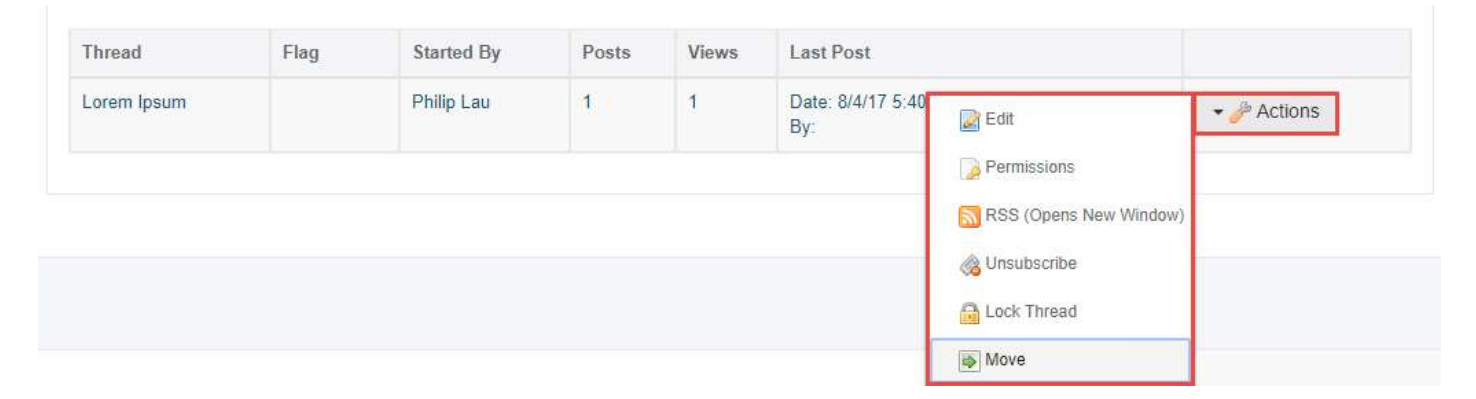

2. Click the **Select** link in the *Move Thread* setup page. Choose the destination from the category list that appears.

| Message Boards<br>G Move Thread                   | Choose This Category                                                 |                 |              |            |        |
|---------------------------------------------------|----------------------------------------------------------------------|-----------------|--------------|------------|--------|
| Category Curriculum                               | Category                                                             | # of Categories | # of Threads | # of Posts |        |
| Select                                            | Academics<br>Post any academic related discussion here.              | 0               | 0            | 0          | Choose |
| Add explanation post.      Move Thread     Cancel | Curriculum<br>Post here with any curriculum discussion or questions. | 0               | 1            | 1          | Choose |

3. Verify the category listed is the correct destination. If necessary, check the **Add explanation post** option to type in a detailed explanation for the move. Click the **Move Thread** button to complete the process.

| egory Academics                                                                                                    |                                                                                                    |
|----------------------------------------------------------------------------------------------------|----------------------------------------------------------------------------------------------------|
| elect                                                                                                    |                                                                                                    |
| dd explanation post.                                                                                                    |                                                                                                    |
| ject (Required) Explanation for Move                                                                                                    |                                                                                                    |
| у                                                                                                    |                                                                                                    |
| 3 Ⅰ ⊻ ♀ ◎ ☜ 🖾 ☺ 🔺 ½ ☵ ☵ 🕂 🖉 Ἐ ☱ ☱ ☱ 🦻                                                                                                    |                                                                                                    |
| ont 🔹 Size 🖌 Format 🔹 🐟 🧀 😡 Source                                                                                                    | Help Alt+                                                                                                    |
|                                                                                                    |                                                                                                    |
| orem ipsum dolor sit amet, consectetur adipiscing elit. Sed est diam, scelerisque eu finibus<br>x, posuere ac hendrerit vitae, fermentum in augue. Integer ut augue hendrerit, ultricies orci<br>ollicitudin nisi nibh eget nunc.<br>usce viverra lorem ut lorem sollicitudin pharetra ut eu ligula. Nunc sapien est, tincidunt nec                                                                                               | sapien at, accumsarius dolor sagittis. Duis                                                                                                    |
| orem ipsum dolor sit amet, consectetur adipiscing elit. Sed est diam, scelerisque eu finibus<br>x, posuere ac hendrerit vitae, fermentum in augue. Integer ut augue hendrerit, ultricies orci<br>ollicitudin nisi nibh eget nunc.<br>usce viverra lorem ut lorem sollicitudin pharetra ut eu ligula. Nunc sapien est, tincidunt nec<br>empus leo hendrerit vehicula gravida. In tortor sem, tempor eu pretium ut, malesuada sed o | consequat, pretium sapien. Vestibulum mass<br>sit amet, consequat/imentum magna, et<br>sapien at, accumsarius dolor sagittis. Duis<br>lui. Curabitur enim lc |